# Educacenso 2015

Cadastro de Escola

Cadastro de Turmas

Cadastro de Alunos

Cadastro de Profissional em Sala de Aula

Relatórios

Fechamento do Censo Escolar

#### Cadastro de Escola

#### http://censobasico.inep.gov.br/censobasico

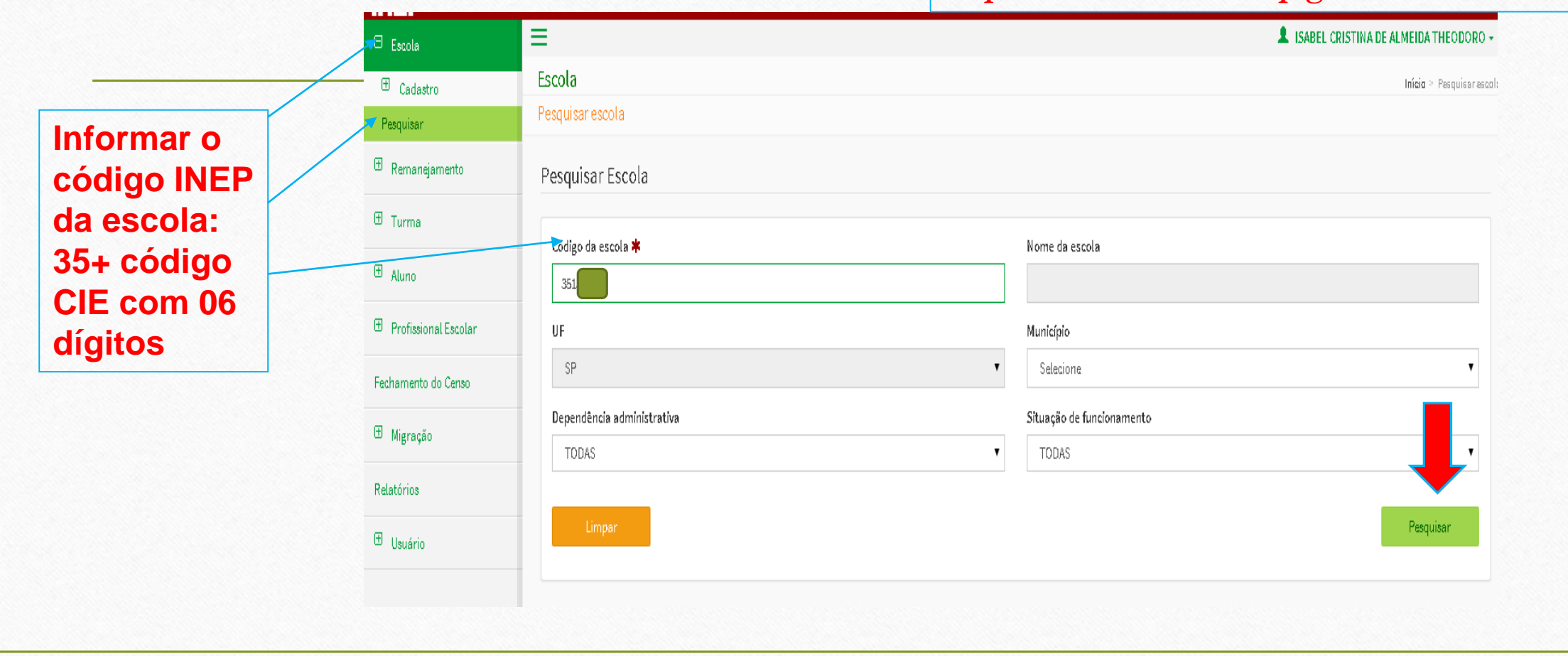

#### Cadastro de Escola

|              | Código da escola ≭<br>35154                                      |                                                                                                    | No                                              | me da escola                                         |
|--------------|------------------------------------------------------------------|----------------------------------------------------------------------------------------------------|-------------------------------------------------|------------------------------------------------------|
|              | UF                                                               |                                                                                                    | Mu                                              | inicípio                                             |
|              | Dependência administrativa                                       |                                                                                                    | Situ                                            | uação de funcionamento                               |
| Selecionar a | Limpar                                                           |                                                                                                    |                                                 | Pesquisar                                            |
| escola       | Resultado da busca                                               |                                                                                                    |                                                 |                                                      |
|              | Foi(ram) encontrados 1 registro(s) Primeire Anterior 1 Próxime ( | Ültime                                                                                                    |                                                 |                                                      |
|              | Resultado - 1                                                    |                                                                                                    |                                                 | Código da escola - 35154                             |
|              | Selecionar esta escola                                           | Nome da escola<br>Situação de funcionamento<br>Dependência administrativa<br>UF<br>Município<br>Distrito<br>Telefone<br>Localização/Zona da escola | FU<br>Em<br>Pri<br>SP<br>Sã<br>Ág<br>(11<br>Uri | n Atividade<br>ivada<br>io Paulo<br>ua Rasa<br>1) 29 |

#### Cadastro de Escola - Identificação

|                          | 🖯 Escola                                                                                              | Escola Selecionada: 3515 FUT                                                      | lo.                  |                                     |                                     |                             | ISABEL CRISTINA DE ALMEIDA        | THEODO |
|--------------------------|----------------------------------------------------------------------------------------------------|-----------------------------------------------------------------------------------|----------------------|-------------------------------------|-------------------------------------|-----------------------------|-----------------------------------|--------|
|                          | Cadastro Identificação                                                                                | Editar Escola                                                                     |                      |                                     |                                     |                             |                                   |        |
| Conferir/cor<br>rigir os | Caracterização<br>Dados educacionais<br>Autenticação - Gestor Escolar<br>Pesquisar<br>T Remaneiamento | Código da escola<br>351541<br>1 - Situação de funcionamento <b>*</b>              |                      | 2a - Ano Letivo - Início: 🗰         |                                     | 2b - Ano letiv              | o - Término (previsão) <b>: *</b> |        |
| campos de<br>01 a 27     | E Turma                                                                                               | 3 - Nome da escola <b>*</b><br>FUT                                                |                      | 02,02,2003                          | 1000                                | 10/12/2013                  |                                   |        |
|                          | Profissional Escolar                                                                                  | 4 - CEP * 5 - UF                                                                  |                      | 6 - Município <b>*</b><br>São Paulo | ×                                   | 7 - Distrito 🗰<br>Água Rasa |                                   |        |
|                          | Fechamento do Censo                                                                                   | 8 - Endereço 🗱                                                                    |                      |                                     |                                     |                             | 9 - Número<br>88                  |        |
|                          | Relatórios                                                                                            | 10 - Complemento                                                                  |                      |                                     | 11 - Bairro<br>Chacapa Mafai Da     |                             |                                   |        |
|                          | 🕀 Usuário                                                                                             | 12 - Localização geográfica<br>Caso seja necessário, realize a conversão das coor | denadas geodésicas ( | de graus, minutos e segundos par    | a o padrão de graus decimais, clica | ndo aqui.                   |                                   |        |

Lembramos que os campos corrigidos no Educacenso deverão ser corrigidos também no Sistema de Cadastro de Escolas

#### CARACTERIZAÇÃO E INFRAESTRUTURA

28 – Local de funcionamento da escola (assinalar mais de uma opção, se for o caso)

| Prédio escolar<br>Templo/Igreja | Salas de empresa<br>Casa do professor | Salas em outra es<br>Galpão/Rancho/Pa | cola<br>aiol/Barracão | Unidade de atendimento<br>socioeducativo<br>Unidade prisional |        |                              |
|---------------------------------|---------------------------------------|---------------------------------------|-----------------------|---------------------------------------------------------------|--------|------------------------------|
| Outros                          |                                       |                                       |                       |                                                               |        |                              |
| 28a – Forma de ocupa            | ação do prédio                        |                                       | 29 – Prédio da        | escola compartilhado com outra                                | escola | Informar se a<br>escola cede |
| Próprio                         | Alugado                               | Cedido                                | Sim                   | Não                                                           |        | espaço para                  |
| 29a – Código da esco            | la com a qual compartilha             |                                       |                       |                                                               |        | outra escola                 |
|                                 |                                       |                                       |                       |                                                               |        |                              |
|                                 |                                       |                                       |                       |                                                               | 2      |                              |
|                                 |                                       |                                       |                       |                                                               |        |                              |

| Abastecimento<br>por Carro Pipa:<br>• Sem local<br>para<br>armazenar –<br>informar                               | Cadastro de Escola – Caracterização<br>e Infraestrutura<br>30 - Água consumida pelos alunos<br>Filirada Não filirada<br>31 - Abastecimento de água                                                                                                    | • | Se a escola recebeu<br>computadores por<br>algum programa e<br>não instalados -<br>informar que possui<br>lab. Informática;<br>Ginásio de esporte –<br>informar quadra            |
|----------------------------------------------------------------------------------------------------|----------------------------------------------------------------------------------------------------|---|----------------------------------------------------------------------------------------------------|
| <ul> <li>Se possui<br/>cisterna para<br/>armazenar –<br/>informar<br/>cacimba/cister<br/>na</li> </ul>           | Rede pública Poço artesiano Cacimba/Cisterna/Poço Fonte/Rio/Igarapé/Riacho/Córrego Inexistente   32 - Abastecimento de energia elétrica   Rede pública Gerador Outros (energia alternativa) Inexistente   33 - Esgoto sanitário   Rede pública Fossa Inexistente   34 - Destinação do lixo   Coleta periódica Queima Joga em outra área Recicla   Enterra Outros                                                                                                    | • | coberta<br>Se a SI de Leitura<br>funcionar dentro da<br>biblioteca – informar<br>biblioteca;<br>Biblioteca –<br>geralmente<br>organizada e                                        |
| Se a escola<br>possui banheiro<br>dentro do prédio,<br>com chuveiro e<br>adaptado –<br>informar as 03<br>opções. | Almoxarifado       Berçário       Pátio descoberto         Alojamento de aluno       Biblioteca       Quadra de esporte coberta         Alojamento de professor       Cozinha       Quadra de esporte descoberta         Area verde       Dependências e vias adequadas a alunos<br>com deficiência ou mobilidade reduzida       Refeitório         Auditório       Despensa       Sala de diretoria         Banheiro adequado ao uso dos<br>alunos com deficiência ou mobilidade reduzida       Sala de leitura         Banheiro adequado à Educação       Laboratório de ciências       Sala de professores         Banheiro adequado à Educação       Laboratório de informática       Sala de professores         Banheiro adequado à Educação       Laboratório de informática       Sala de scretaria         Banheiro dentro do prédio       Parque infantil       Sala de scretaria         Banheiro fora do prédio       Pátio coberto       Nenhuma das dependências | • | administrada por<br>bibliotecário (rede<br>estadual não<br>informar)<br>Não permitido<br>compartilhamento de<br>espaços entre SI Ed.<br>Especial, Biblioteca e<br>Lab Informática |

|                                                                | 36 – Número de salas de aula existentes na escola                                                                                                    | 37 -                                                 | - Número de salas utilizadas como salas de aula<br>(dentro e fora do prédio)                                               |                                                      |
|----------------------------------------------------------------|----------------------------------------------------------------------------------------------------|------------------------------------------------------|----------------------------------------------------------------------------------------------------|------------------------------------------------------|
| Equipamentos<br>aguardando                                     | EQUIPAMENTOS<br>38 – Quantidade de equipamentos existentes na escola                                                                                                    |                                                      |                                                                                                    |                                                      |
| instalação,<br>com<br>condições de<br>conserto,<br>alugados ou | Antena parabólica       Fa         Aparelho de DVD       Im         Aparelho de som       Im         Aparelho de televisão       Im         Aparelho de televisão       Im         Copiadora       Fi | IX<br>Ipressora<br>Ipressora<br>áquina fo<br>Imadora | ra Projetor multimídia (Data show)<br>ra Retroprojetor<br>ra Multifuncional Videocassete<br>fotográfica/<br>Computadores < | Computadores<br>portáteis<br>(notebooks,<br>tablets, |
| devem ser<br>informados                                        | 38a – Computadores para uso administrativo                                                                                                    |                                                      | 38b – Computadores para uso dos alunos                                                                                     | nétbooks, étc)<br>não devem ser<br>informados        |
|                                                                | Sim Não                                                                                                    |                                                      | Possui Não possui                                                                                                    |                                                      |

#### **RECURSOS HUMANOS**

| Informar                               | 39 – Total de funcionários da escola (inclusive profissionais escolares em sala de aula) | Alimentação:                                        |
|----------------------------------------|------------------------------------------------------------------------------------------|-----------------------------------------------------|
| todos os                               |                                                                                          | Se desejar                                          |
| profissionais<br>vinculados à          |                                                                                          | oferecer no                                         |
| escola,<br>independente                | ALIMENTAÇÃO ESCOLAR – PNAE/FNDE                                                          | ano –<br>informar                                   |
| do período de                          | 40 – Alimentação escolar para os alunos                                                  | oferece                                             |
| afastamento,<br>desde que<br>não tenha | Oferece Não oferece                                                                      | <ul> <li>Rede<br/>Pública –<br/>informar</li> </ul> |
| perdido o<br>vínculo com<br>a escola   |                                                                                          | oferece                                             |
|                                        |                                                                                          |                                                     |

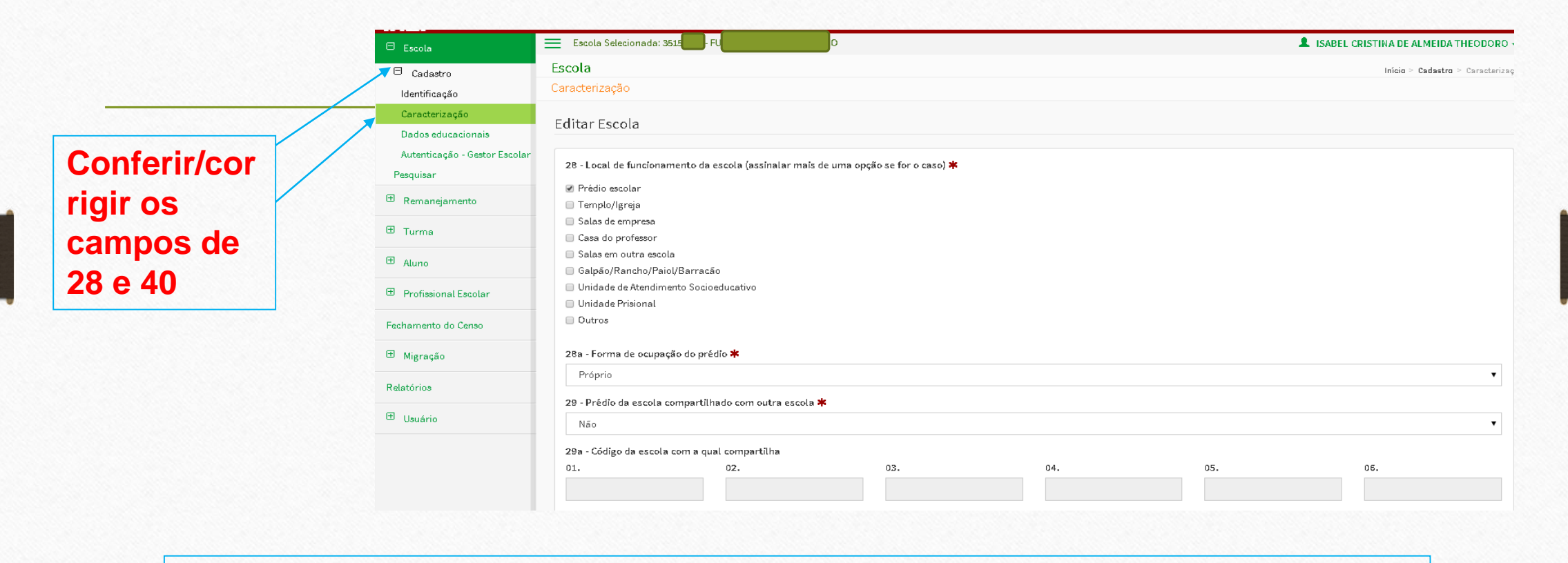

Lembramos que os campos corrigidos no Educacenso deverão ser corrigidos também no Sistema de Cadastro de Escolas

#### Cadastro de Escola – Dados Educacionais

|   |                     | DADOS EDUCACIONAIS                                                                              |                   |
|---|---------------------|-------------------------------------------------------------------------------------------------|-------------------|
|   |                     | 41 – Atendimento Educacional Especializado – AEE                                                |                   |
|   |                     | Exclusivamente Não exclusivamente Não oferece                                                   |                   |
|   |                     | 42 – Atividade complementar                                                                     |                   |
| • | Assentamento –      | Exclusivamente Não exclusivamente Não oferece                                                   |                   |
|   | area em que a       | 43 – Modalidades                                                                                |                   |
|   | instalada,          | Ensino Regular Educação Especial – Educação de Jovens e Adultos Educação Profissional           |                   |
|   | destinada à         | 44 – Ensino Fundamental organizado em ciclos                                                    |                   |
|   | exploração agrícola | Sim Não                                                                                         |                   |
|   | (reforma agrária)   | 45 – Localização diferenciada da escola                                                         | Uso Sustentável – |
| • | Remanescente de     | Não se aplica                                                                                   | instituído pelo   |
|   | quilombos – área    | Área de assentamento Unidade de uso sustentável Unidade de uso sustentável em                   | Poder Publico,    |
|   | demarcada e         | Área remanescente de quilombos                                                                  | com objetivo de   |
|   | reconhecida pelo    |                                                                                                 | conservação e     |
|   | INCRA, que abriga   | 46 – Materiais didáticos específicos para atendimento à diversidade sociocultural               | proteção do       |
|   | grupos étnicos-     | Indígena Quilombolas Não utiliza                                                                | espaço e seus     |
|   | raciais segundo     | 47 – Educação Indígena 48 – Língua em que o ensino é ministrado (apenas para Educação Indígena) | recursos          |
|   | critérios da        |                                                                                                 | ambientais        |
|   | Fundação Palmares   |                                                                                                 |                   |

#### Cadastro de Escola – Dados Educacionais

| Brasil                      | . 49 – Escola cede espaço para turmas do Programa Brasil Alfabetizado | escola com                |
|-----------------------------|-----------------------------------------------------------------------|---------------------------|
| Alfabetizado –<br>Prog. MEC | Sim Não                                                               | desenvolvi<br>de atividad |
| para                        | 50 – Escola abre aos finais de semana para a comunidade               | educaciona                |
| alfabetização<br>de jovens, | Sim Não                                                               | culturais, e<br>funcionam |
| adultos e                   | 51 – Escola com proposta pedagógica de formação por alternância       | sábados e/                |
| idosos.                     | Sim Não 🔨                                                             | domingos.<br>Escola Abe   |

Pedagogia da Alternância - Proj. Pedagógico com alternância de períodos de aprendizagem na família e na escola, contribuindo para o desenvolvimento rural integrado e autossustentável, principalmente nas regiões que prevalece a agricultura familiar. Integração da na <del>le para</del> mento es ais, etc. e aos OU **Ex.**: erta e **Escola** Comunidade (MEC) Escola da Família (SEE) – informar que sim e não coletar as turmas

#### Cadastro de Escola – Dados Educacionais

|              | 🖯 Escola                             | Escola Selecionada: 35 FUT                                     | ISABEL CRISTINA DE ALMEIDA THEODOR |
|--------------|--------------------------------------|----------------------------------------------------------------|------------------------------------|
|              | Cadastro                             | Escola                                                         | Início > Cadastro > Dados educas   |
|              | Identificação                        | Dados educacionais                                             |                                    |
| Conferir/cor | Caracterização<br>Dados aducacionais | Editar Escola                                                  |                                    |
| rigir os     | Autenticação - Gestor E              | scolar<br>41 - Atendimento Educacional Especializado - AEE ≭   |                                    |
|              | Pesquisar                            | Não oferece                                                    | •                                  |
| campos de    | 🕀 Remanejamento                      | 42 - Atjudade complementar 🗰                                   |                                    |
| 41 a 51      | 🕀 Turma                              | Não oferece                                                    | •                                  |
|              | 🕀 Aluno                              | 43 - Modalidades 🗰                                             |                                    |
|              | 🕀 Profissional Escolar               | ✓ Ensino Regular □ Educação Especial - Modalidade substitutiva |                                    |
|              | Fechamento do Censo                  | Educação de Jovens e Adultos                                   |                                    |
|              | 🗄 Migração                           | 44 - Ensino fundamental organizado em ciclos                   |                                    |
|              | Relatórios                           | Sim                                                            | ,                                  |
|              | 🕀 Usuário                            | 45 - Localização diferenciada da escola ≭                      |                                    |
|              |                                      | Não se aplica                                                  | ۲                                  |

#### Cadastro de Escola – Autenticação Gestor Escolar

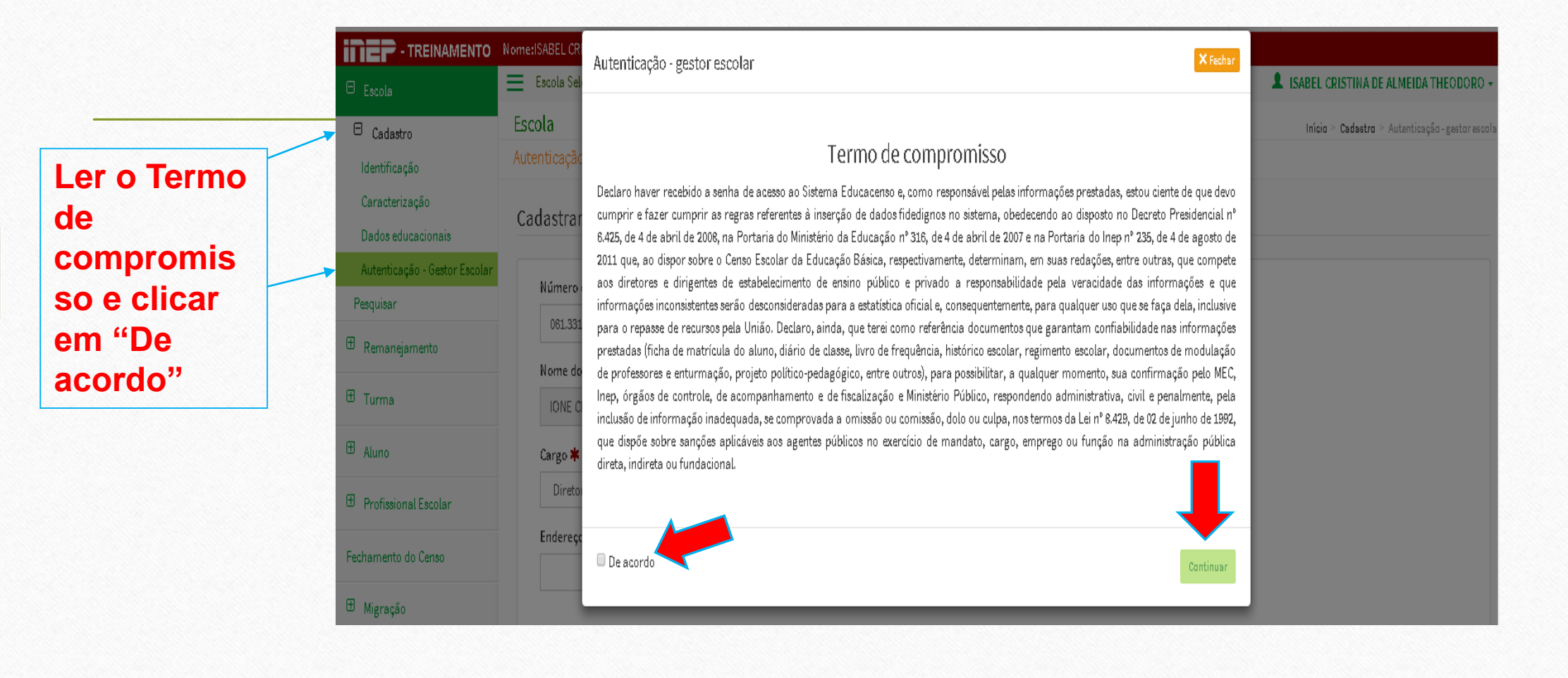

#### Cadastro de Escola – Autenticação Gestor Escolar

| Cadastro                                              | Escola                                                                                                    |                                                                                                    | Inícia > Cadastra > Autenticaçãa-gestaresca                                                                                                    |
|-------------------------------------------------------|----------------------------------------------------------------------------------------------------|----------------------------------------------------------------------------------------------------|----------------------------------------------------------------------------------------------------|
| Identificação<br>Caracterização<br>Dados educacionais | Cadastrar gestor escolar                                                                                                    |                                                                                                    |                                                                                                    |
| Autenticação - Gestor Escolar<br>Pesquisar            | Número do CPF do gestor escolar 🗱                                                                                                    |                                                                                                    |                                                                                                    |
| 🕀 Remanejamento                                       | Nome do gestor escolar                                                                                                    |                                                                                                    |                                                                                                    |
| 🕀 Turma                                               | AO                                                                                                    |                                                                                                    |                                                                                                    |
| 🕀 Aluno                                               | Cargo ≭                                                                                                    |                                                                                                    |                                                                                                    |
| 🕀 Profissional Escolar                                | Diretor •                                                                                                    |                                                                                                    |                                                                                                    |
| Fechamento do Censo                                   | Endereço eletrônico (e-mail)                                                                                                    | 0                                                                                                    |                                                                                                    |
| 🕀 Migração                                            |                                                                                                    |                                                                                                    |                                                                                                    |
| Relatórios                                            | Contatos                                                                                                    |                                                                                                    |                                                                                                    |
| 🕀 Usuário                                             | Tipo                                                                                                    | Email                                                                                                    | Ações                                                                                                    |
|                                                       | Principal                                                                                                    | .br                                                                                                    |                                                                                                    |
|                                                       |                                                                                                    | Enviar                                                                                                    |                                                                                                    |
|                                                       | <ul> <li>Cadastro</li> <li>Identificação</li> <li>Caracterização</li> <li>Dados educacionais</li> <li>Autenticação - Gestor Escolar</li> <li>Pesquisar</li> <li>Remanejamento</li> <li>Turma</li> <li>Aluno</li> <li>Aluno</li> <li>Profissional Escolar</li> <li>Feachamento do Censo</li> <li>Migração</li> <li>Relatórios</li> <li>Usuário</li> </ul> | Ladastro   Identificação   Caracterização   Dados educacionais   Autenticação - gestor escolar   Autenticação - Gestor Escolar   Pesquisar   Image: Profissional Escolar   Image: Profissional Escolar  < | Lidadario   Identificação   Cadastra r gestor escolar   Cadastra r gestor escolar   Autenticação - Gestor Escolar   Remanejamento   Remanejamento   Inrma   Inrma   Inrma   Inrma   Inrma   Inrma   Inrma   Inrecto do CPF do gestor escolar *   Interno do Cerso   Inrecto do Cerso   Interno do Cerso   Interno |

## Cadastro de Turma - Pesquisar

|                 | 🖯 Escola                      | Escola Selecionada: 351 FUTU INTERNATION IN INTERNATIONAL INTERNATIONALIZIA INTERNATIONALIZIA INTERNATIONALIZIA INTERNATIONALIZIA INTERNATIONALIZIA INTERNATIONALIZIA INTERNATIONALIZIA INTERNATIONALIZIA INTERNATIONALIZIA INTERNATIONALIZIA INTERNATIONALIZIA INTERNATIONALIZIA INTERNATIONALIZIA INTERNATIONALIZIA INTERNATIONALIZIA INTERNATIONAL | DE ALMEIDA THEODORO           |
|-----------------|-------------------------------|----------------------------------------------------------------------------------------------------|-------------------------------|
|                 | Cadastro                      | Turma                                                                                                    | I <b>nicio</b> > Pesquisartur |
|                 | Identificação                 | Pesquisar turma                                                                                                    | -                             |
|                 | Caracterização                | Descuiser turme                                                                                                    |                               |
| Se não informar | Dados educacionais            |                                                                                                    |                               |
| nenhuma turma   | Autenticação - Gestor Escolar | r<br>Códiao da escola                                                                                                    |                               |
| e "Pesquisar" o | Pesquisar                     |                                                                                                    |                               |
| sistema trará o | 🕀 Remanejamento               |                                                                                                    |                               |
| resultados de 👘 |                               | Nome da turma                                                                                                    |                               |
| todas as        | 🗆 Turma                       |                                                                                                    |                               |
| turmas          | Cadastrar                     | Código da turma                                                                                                    |                               |
| migradas/digita | Pesquisar                     |                                                                                                    | <b>•</b>                      |
| das             | 🕀 Aluno                       |                                                                                                    |                               |
|                 | I Profinianal Facelor         |                                                                                                    |                               |
|                 | G Profissional Escolar        | Limpar                                                                                                    | Pesquisar                     |
|                 | Fechamento do Censo           |                                                                                                    |                               |
|                 | ⊕ Migração                    |                                                                                                    |                               |

| Editar – Em 2015<br>não será<br>possível corrigir<br>a turma<br>nigrada/digitada. | Resultado da bu<br>Foram encontra | dos 13 registros                         | Turma -                                    | L'untai                  | Conferir se a<br>coleta das<br>turmas está<br>correta |
|-----------------------------------------------------------------------------------|-----------------------------------|------------------------------------------|--------------------------------------------|--------------------------|-------------------------------------------------------|
| A escola deverá<br>excluir a turma                                                | Primeira Ante                     | erior <b>1</b> 2 Próxime Últime          |                                            |                          |                                                       |
| ncorreta, coletar                                                                 | Resultado - 1                     |                                          |                                            | Còdigo da Turma: 3560100 |                                                       |
| nova                                                                              | Editar                            | Nome da turma                            | A006001956                                 |                          |                                                       |
| urma/vincular os                                                                  | Excluir                           | Tipo de mediação didàtico-<br>pedagògica | Presencial                                 |                          |                                                       |
| alunos e                                                                          | Conjectures                       | Tipo de atendimento                      | Não se aplica                              |                          |                                                       |
| profissionais.                                                                    | Copiar turna                      | Modalidade                               | Ensino Regular                             |                          |                                                       |
|                                                                                   |                                   | Etapa                                    | Educação Infantil - Unificada (0 a 5 anos) |                          |                                                       |
| sugestao: antes                                                                   |                                   | Dias da semana                           | SEG - TER - QUA - QUI - SEX                |                          |                                                       |
| de excluir a                                                                      |                                   | Horário                                  | 13:20 à 17:30                              |                          |                                                       |
| urma                                                                              | Deputade 2                        |                                          |                                            | Código da Turma: 2560087 |                                                       |
| opior/imprimir o                                                                  | Resultado - 2                     | Nome da turma                            | A01401195                                  | congo da ruma. 5500051   |                                                       |
| opiar/imprimir a                                                                  | Editar                            | Tipo de mediação didático-               | MINIIO                                     |                          |                                                       |
| ista dos alunos                                                                   | Excluir                           | pedagógica                               | Presencial                                 |                          |                                                       |
| profissionais                                                                     |                                   | Tipo de atendimento                      | Não se aplica                              |                          |                                                       |
|                                                                                   | Copiar turma                      | Modalidade                               | Ensino Regular                             |                          |                                                       |
|                                                                                   |                                   | Etapa                                    | Ensino Fundamental de 9 anos - 1º Ano      |                          |                                                       |
|                                                                                   |                                   | Dias da semana                           | SEG - TER - QUA - QUI - SEX                |                          |                                                       |
|                                                                                   |                                   | Horário                                  | 13:20 à 17:30                              |                          |                                                       |

#### Cadastro de Turma

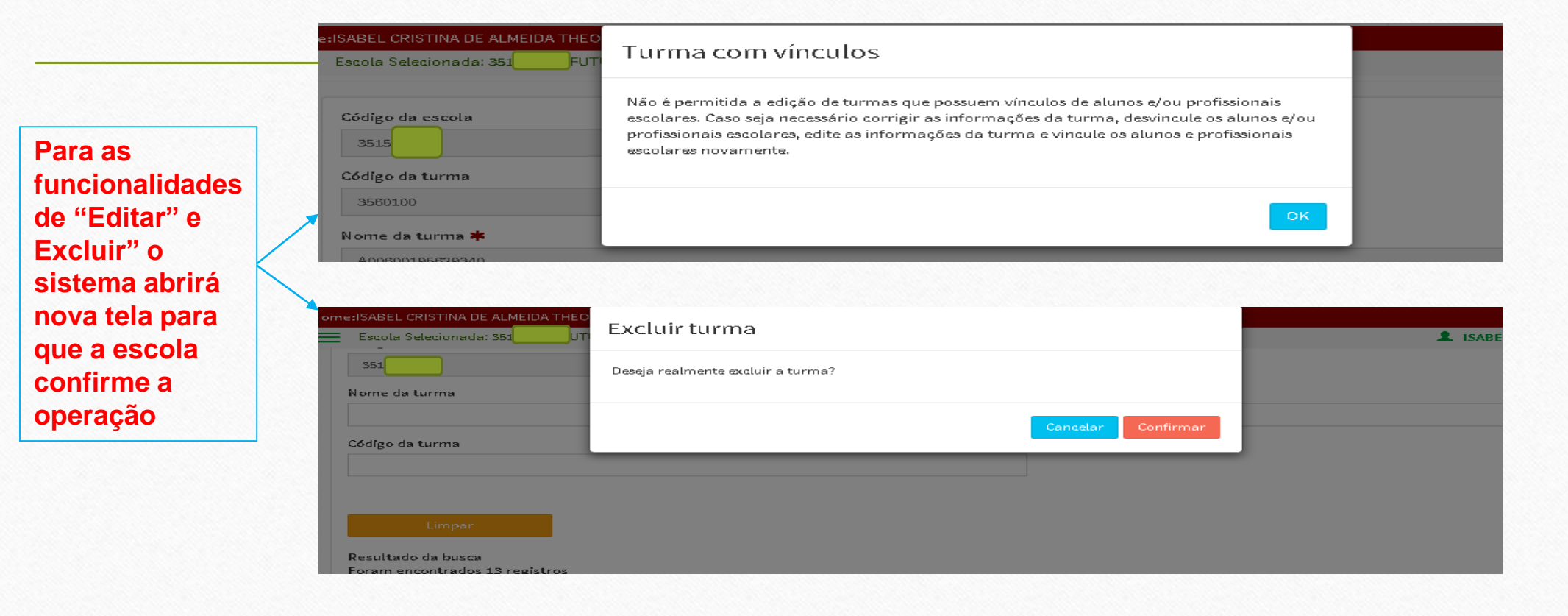

|                       | 🖯 Escola                      | 🗮 Escola Selecionada: 351 - Fland Selecionada: 351 - Fland Selecionada: 361 - Fland Selecionada: 361 - Fland Selecionada | 💄 ISABEL CRISTINA DE ALMEIDA TH |
|-----------------------|-------------------------------|----------------------------------------------------------------------------------------------------|---------------------------------|
|                       | 🖯 Cadastro                    |                                                                                                    |                                 |
|                       | Identificação                 | Código da escola                                                                                                    |                                 |
|                       | Caracterização                | 3515                                                                                                    |                                 |
|                       | Dados educacionais            | Nome da turma 🗱                                                                                                    |                                 |
|                       | Autenticação - Gestor Escolar |                                                                                                    |                                 |
|                       | Pesquisar                     |                                                                                                    |                                 |
|                       | 🕀 Remanejamento               | Tipo de mediação didático-pedagógica 🗰                                                                                                    |                                 |
| Para corrigir/incluir |                               | Selecione                                                                                                    |                                 |
| nova turma –          | U Turma                       |                                                                                                    |                                 |
| preencher/            | Cadastrar                     | Limpar                                                                                                    |                                 |
| informações           | Pesquisar                     |                                                                                                    |                                 |
|                       | 🕀 Aluno                       |                                                                                                    |                                 |

|                 | Horário de funcionamento                      |                  |
|-----------------|-----------------------------------------------|------------------|
| Selecionar as   | Hora inicial ≭                                | Minuto inicial 🗰 |
| informações da  | 07 •                                          | : 00 <b>v</b>    |
| coleta da       | Hora final ≭                                  | Minuto final 🗰   |
| turma,          | 12 •                                          | : 30 <b>▼</b>    |
| confirmar a     | Dias da semana da turma 🌞                     |                  |
| 'Enviar"        | DOMINGO ØSEGUNDA ØTERÇA ØQUARTA ØQUINTA ØSEXT | FA SÁBADO        |
|                 | Atendimento                                   |                  |
| FIC – cursos de | Tipo de atendimento 🗰                         |                  |
| ormação         | Não se aplica                                 |                  |
| mínimo de       | Modalidade ≭                                  |                  |
| 60hs) voltados  | Ensino Regular                                |                  |
| 10S             | Etapa ≭                                       |                  |
| irabainadores e | Ensino Fundamental de 8 anos - 8ª Série       | · O              |
| Jevem estar     |                                               |                  |
| vinculados ao   | Limpar                                        | Enviar           |

#### Informa as disciplinas da turma e "Enviar"

#### 🔲 Química 🔲 Física 🔲 Matemática 🔲 Biologia 🔲 Ciências 🔲 Língua /Literatura Portuguesa 🔲 Língua /Literatura estrangeira - Inglês 🔲 Língua /Literatura estrangeira - Espanhol 🔲 Língua /Literatura estrangeira - outra 🔲 Arte (Educação Artística, Teatro, Dança, Música, Artes Plásticas e outras) 🔲 Educação Física 🔲 História 🔲 Geografia 🔲 Filosofia 🔲 Informática/Computação 🔲 Libras 🔲 Ensino religioso 🔲 Língua indígena 🔲 Sociologia 🔲 Língua/Literatura estrangeira - Francês 🔲 Outras Disciplinas Campo obrigatório.

Enviar

Limpar

Disciplinas 🗰

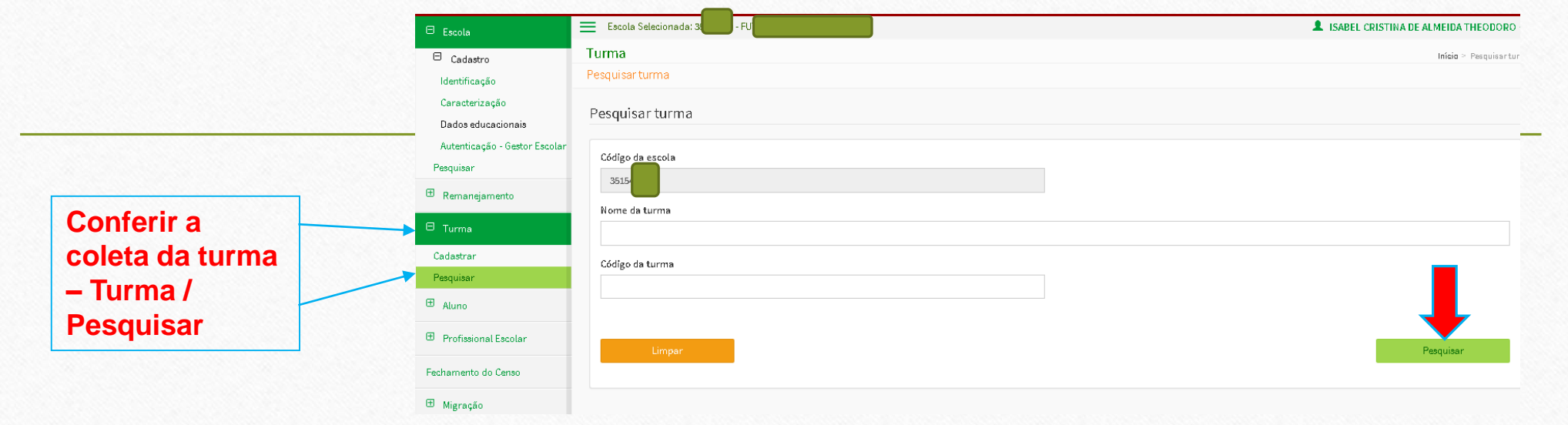

| Resultado - Z |                                          |                                         | Código da Turma: 3649976 |
|---------------|------------------------------------------|-----------------------------------------|--------------------------|
| Editar        | Nome da turma                            | BEL                                     |                          |
| Excluir       | Tipo de mediação didàtico-<br>pedagógica | Presencial                              |                          |
|               | Tipo de atendimento                      | Não se aplica                           |                          |
| Copiar turma  | Modalidade                               | Ensino Regular                          |                          |
| 1             | Etapa                                    | Ensino Fundamental de 8 anos - 8ª Série |                          |
| 1             | Dias da semana                           | SEG - TER - QUA - QUI - SEX             |                          |
| I             | Horário                                  | 07:00 à 12:30                           |                          |

Aluno – Vincular na turma

|                         | 🕀 Escola                           | Escola Selecionada: 351: - FU           |                     | L ISABEL CRISTINA DE | ALMEIDA THEODORO |
|-------------------------|------------------------------------|-----------------------------------------|---------------------|----------------------|------------------|
|                         | 🕀 Remanejamento                    | Aluno                                   |                     |                      | Inícia > Pesquis |
|                         | 🕀 Turma                            | Descritere dure                         |                     |                      |                  |
| Pesquisar o -           | - Aluno                            | Pesquisar aluno                         |                     |                      |                  |
| i coquisar o            | 🕀 Cadastro                         | Pesquisar em: 🗰                         |                     |                      |                  |
| aluno -                 | Vincular Aluno                     | Todo Brasil                             |                     |                      |                  |
| Informar os             | Pesquisar     Profissional Escolar | <ul> <li>Apenas na escola F0</li> </ul> |                     |                      |                  |
| dados do                | Fechamento do Censo                | Nome                                    |                     |                      |                  |
| aluno ou n <sup>o</sup> | 🕀 Migração                         | Data de nascimento                      | Filiação            |                      |                  |
| do                      | Relatórios                         |                                         | Selecione           |                      | ۲                |
| ID/INEP –               | 🕀 Usuário                          | NIS                                     | Identificação única | CPF                  |                  |
| "Pesquisar"             |                                    |                                         |                     |                      |                  |
|                         |                                    | Busca avançada                          |                     |                      |                  |
|                         |                                    | 🖶 Exibir opções de busca avançada       |                     |                      |                  |
|                         |                                    | Limper                                  |                     | Pt                   | asquisar         |

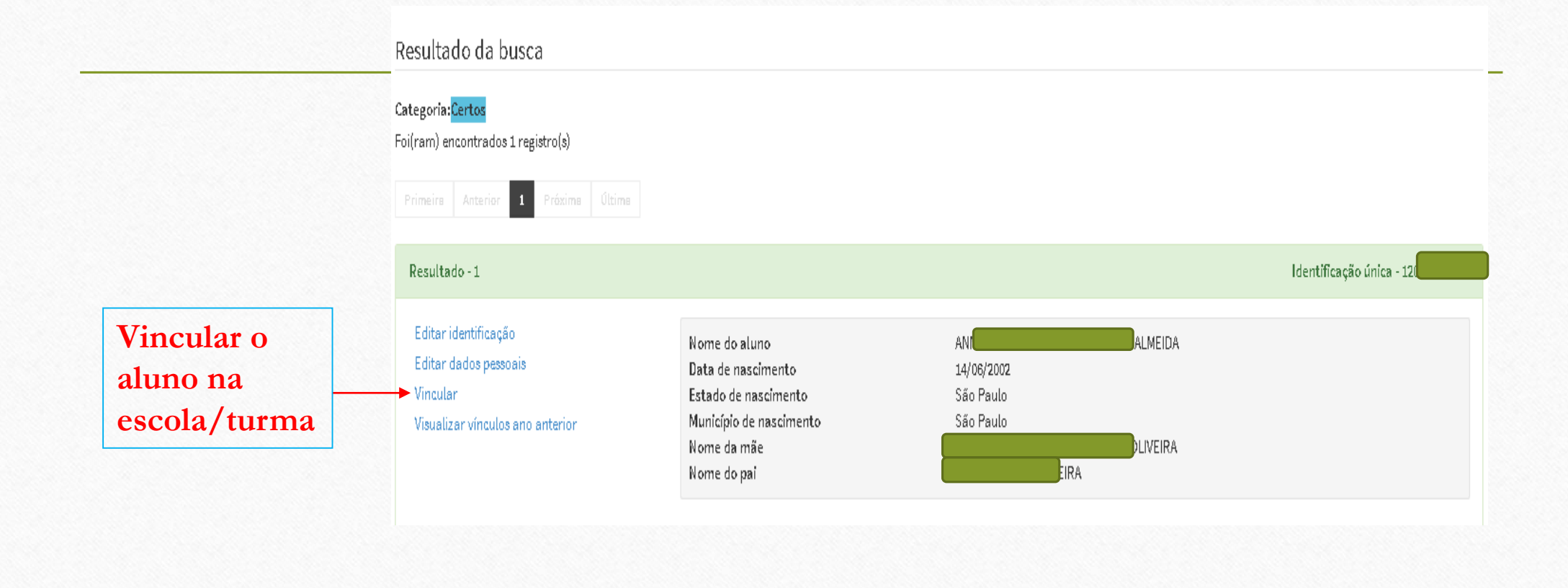

Se turma unificada – informar se está cursando creche ou pré-escola Multietapa – informar a etapa

| ódigo da escola      |          |        |
|----------------------|----------|--------|
| 3518                 | Sele     | cionar |
| 25 - Nome da turma 🗱 | a tur    | rma    |
| Selecione            | <b>'</b> |        |
|                      |          |        |

| igo da escola                                                                  |                       |
|--------------------------------------------------------------------------------|-----------------------|
| 5 - Nome da turma 🗱                                                            |                       |
| A014071                                                                        |                       |
| nformações da turma                                                            |                       |
| Modalidade: Ensino Regular<br>Etapa: Ensino Fundamental de 9 anos - 7º Ano     |                       |
| Horário: 07:30 à 12:50<br>Dias da semana da turma: SEG - TER - QUA - QUI - SEX | Completar as          |
| 18 - Recebe escolarização em outro espaço (diferente da escola) 🗱              | — informações com * - |
| Não recebe                                                                     | (Ferrica)             |
| 9 - Transporte escolar público. 🗰                                              | Liiviar               |
| ) Utiliza                                                                      |                       |
| ) Não utiliza                                                                  |                       |
| D Campo obrigatório.                                                           |                       |
|                                                                                |                       |
| Limper                                                                         |                       |

#### 29 - Transporte escolar público. 🗰

| 9  | Utiliza |
|----|---------|
| ж. |         |

🔍 Não utiliza

29a - Poder público responsável pelo transporte escolar público. 🗰

Se utilizar transporte completar as informações com \* "Enviar"

| <ul> <li>Municipal</li> </ul>                                 |                                |                                    |        |
|---------------------------------------------------------------|--------------------------------|------------------------------------|--------|
| Estadual                                                      |                                |                                    |        |
| 296 - Tipo de veículo utilizado no transporte<br>Rodoviário 🗱 | escolar                        |                                    |        |
| 🔲 Vans/WV Kombi                                               | 🔲 Micro-Ónibus                 | 🔲 Ônibus                           |        |
| 🔲 Bicicleta                                                   | 🔲 Tração Animal                | 🔲 Outro tipo de veículo rodoviário |        |
| Aquaviário embarcações ≭                                      |                                |                                    |        |
| 🔲 Capacidade de até 5 alunos                                  | Capacidade entre 5 a 15 alunos | Capacidade entre 15 e 35 alunos    |        |
| 🔲 Capacidade acima de 35 alunos                               |                                |                                    |        |
| Ferroviário ≭                                                 |                                |                                    | _      |
| Trem/Metrô                                                    |                                |                                    |        |
| Limpar                                                        |                                |                                    | Enviar |

#### Aluno – Corrigir os dados cadastrais

#### Resultado da busca

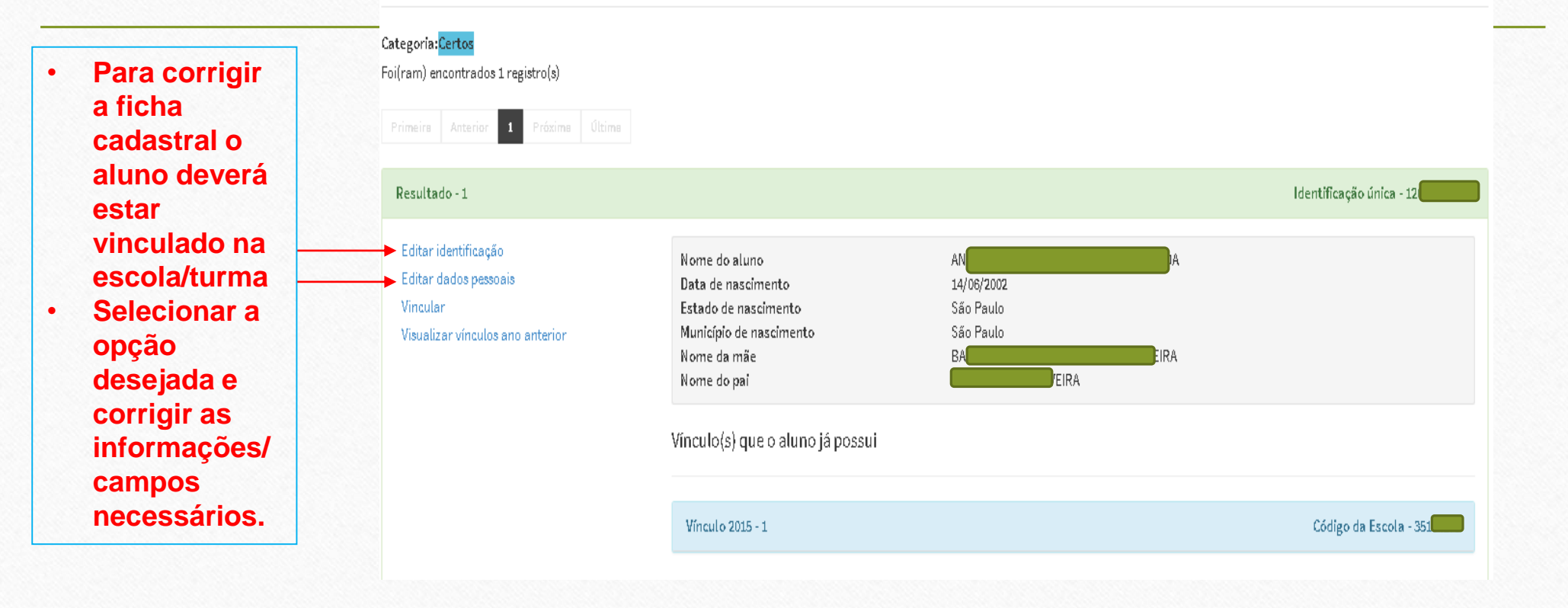

# Cadastro de Aluno – Corrigir vínculo ou desvincular da turma

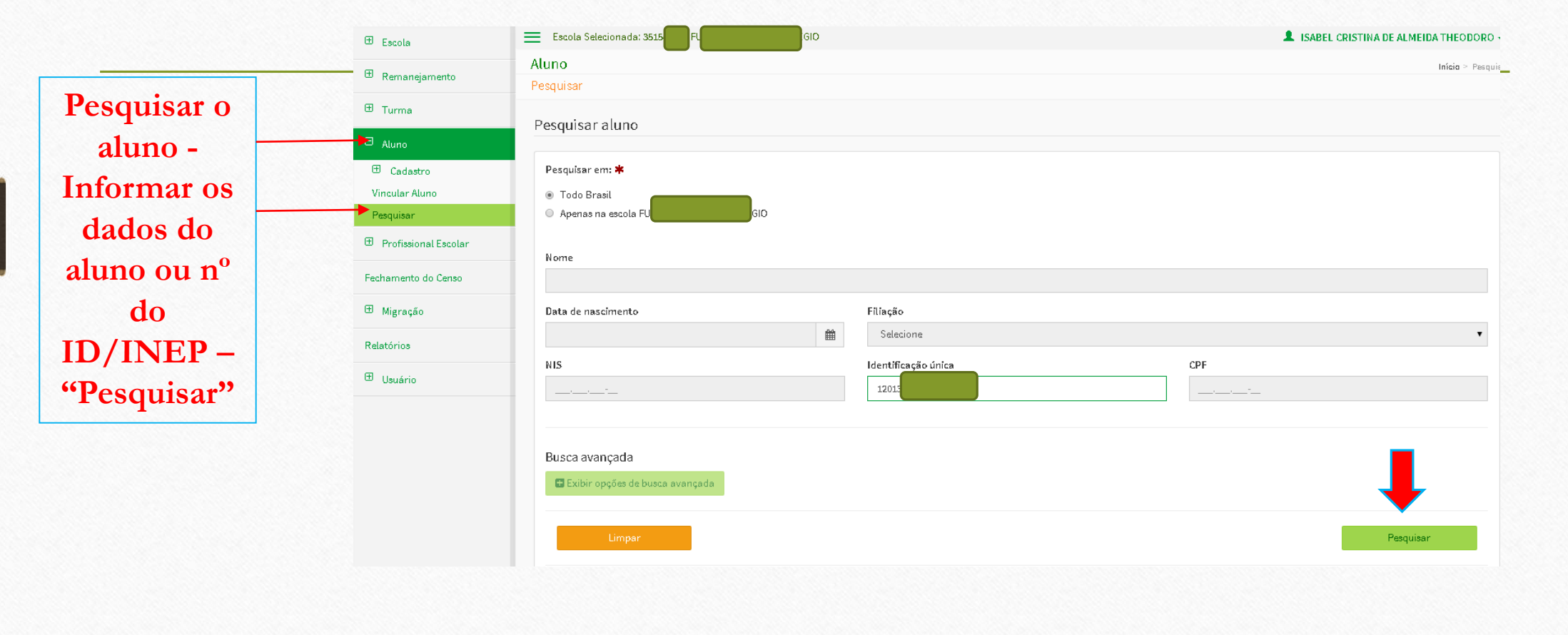

# Cadastro de Aluno – Corrigir vínculo ou desvincular da turma

|                      | Categoria: <mark>Certos</mark><br>Foi(ram) encontrados 1 registro(s)                          |                                                                                                    |                                                          |       |                            |
|----------------------|-----------------------------------------------------------------------------------------------|----------------------------------------------------------------------------------------------------|----------------------------------------------------------|-------|----------------------------|
|                      | Primeira Anterior 1 Próxima Última                                                            |                                                                                                    |                                                          |       |                            |
|                      | Resultado - 1                                                                                 |                                                                                                    |                                                          |       | Identificação única - 120: |
|                      | Editar identificação<br>Editar dados pessoais<br>Vincular<br>Visualizar vínculos ano anterior | Nome do aluno<br>Data de nascimento<br>Estado de nascimento<br>Município de nascimento<br>Nome da mãe | AN<br>14/06/2002<br>São Paulo<br>São <u>Paulo</u><br>BAf | MEIDA |                            |
| Clicar no<br>vínculo |                                                                                               | Nome do pai<br>Vínculo(s) que o aluno já possui                                                       | IS IRA                                                   |       |                            |
| 2015                 |                                                                                               | Vínculo 2015 - 1                                                                                      |                                                          |       | Código da Escola - 35      |

### Cadastro de Aluno – Corrigir o vínculo

| Vínculo 2015 - 1             | Código da Escola - 351                    |
|------------------------------|-------------------------------------------|
| Código da matrícula          | 113762800                                 |
| Nome da escola               | FUT                                       |
| UF                           | SP                                        |
| Município                    | São Paulo                                 |
| Dependência administrativa   | Privada                                   |
| Telefone                     | (11) 29                                   |
| Código da turma              | 3560094                                   |
| Turma                        | A01407185                                 |
| Mediação didática pedagógica | Presencial                                |
| Modalidade                   | Ensino Regular                            |
| Etapa                        | Ensino Fundamental de 9 anos - 7º Ano     |
| Dias da semana               | SEGUNDA - TERÇA - QUARTA - QUINTA - SEXTA |
| Horário                      | 07'20 à 12:50                             |
|                              | Editar vínculo Desvincular                |

Para corrigir a coleta da turma clicar em "Editar vínculo" e iniciar o processo

#### Cadastro de Aluno – Desvincular da turma

Para excluir o aluno da turma - clicar em "Desvincular"

| Vínculo 2015 - 1             | Código da Escola - 35                     |
|------------------------------|-------------------------------------------|
| Código da matrícula          | 113762800                                 |
| Nome da escola               | FUT                                       |
| UF                           | SP                                        |
| Município                    | São Paulo                                 |
| Dependência administrativa   | Privada                                   |
| Telefone                     | (11) 29:                                  |
| Código da turma              | 3560094                                   |
| Turma                        | A0140718                                  |
| Mediação didática pedagógica | Presencial                                |
| Modalidade                   | Ensino Regular                            |
| Etapa                        | Ensino Fundamental de 9 anos - 7º Ano     |
| Dias da semana               | SEGUNDA - TERÇA - QUARTA - QUINTA - SEXTA |
| Horário                      | 07:30 à 12:50                             |
| E                            | ditar vínculo Desvincular                 |

|                                                                                                    | Escola Escola Selecionada: 3 - FUT                                                                                                    | L ISABEL CRISTINA DE ALMEIDA THEODORC |
|----------------------------------------------------------------------------------------------------|----------------------------------------------------------------------------------------------------|---------------------------------------|
| Pesquisar o<br>Profissional -<br>Informar os dados<br>do profissional ou<br>CPF ou nº do<br>ID/INEP – | Escola   Cadastro   Pesquisar   Remanejamento   Turma   Cadastrar   Pesquisar   Pesquisar   Cadastrar   Pesquisar   Data de nascimento *   Cadastro   Cadastro                                                                                                    | L ISABEL CRISTINA DE ALMEIDA THEODORC |
| "Pesquisar"                                                                                           | Vincular Aluno Pesquisar    NIS *  Identificação única *  Pesquisar    NIS *  Identificação única *  Identificação única * Identificação única * Identificação única * Identificação única * Identificação única * Identificação única * Identificação única | Pesquisar                             |

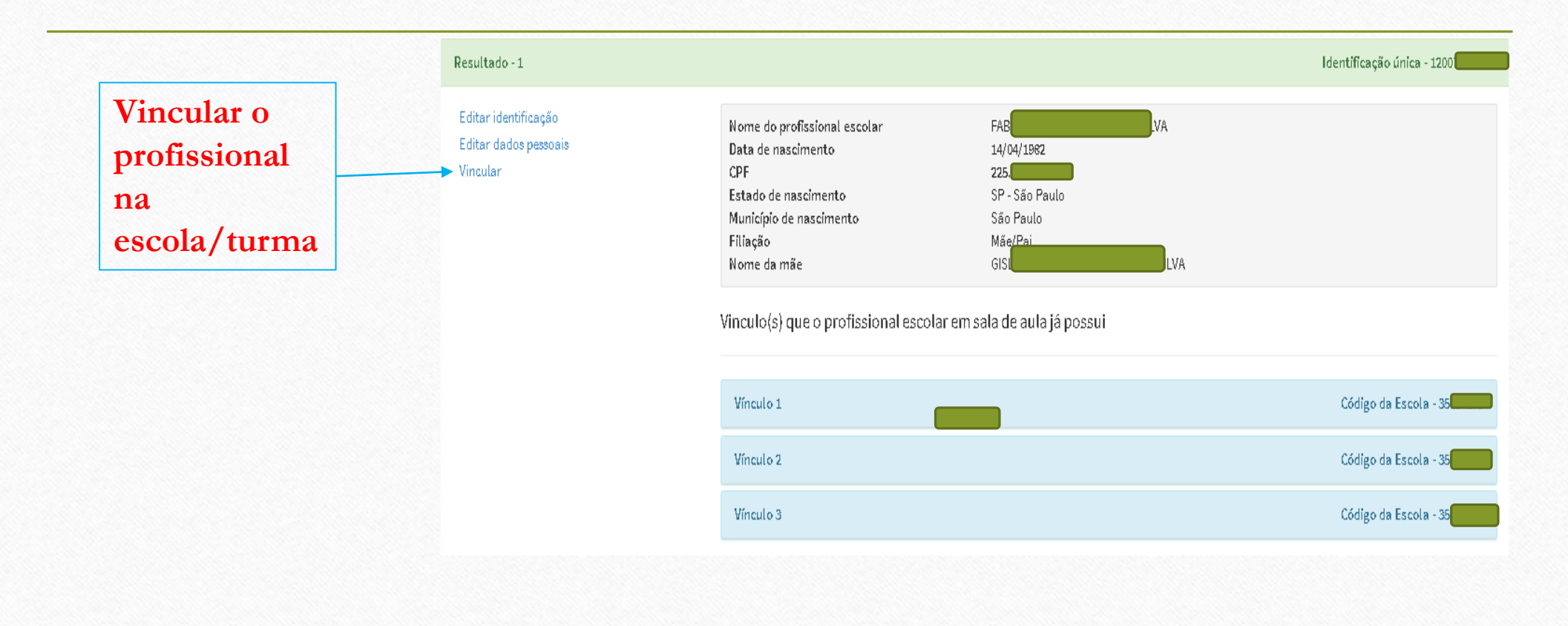

|             | Profissional escolar em sala de aula: 120 - FABI                           |        |
|-------------|----------------------------------------------------------------------------|--------|
|             | 27 - Função que exerce na escola 🗰                                         |        |
|             | Docente T                                                                  |        |
|             | 29 - Turma(s) em que atua 🗰                                                |        |
| nformar os  | BEL                                                                        |        |
|             | 30 - Disciplina(s) que leciona 🗰                                           |        |
| ampos com * |                                                                            |        |
| Envior"     | Ciências                                                                   |        |
| Enviar      | 🔲 Língua /Literatura Portuguesa                                            |        |
|             | 🔲 Língua /Literatura estrangeira - Inglês                                  |        |
|             | Arte (Educação Artística, Teatro, Dança, Música, Artes Plásticas e outras) |        |
|             | ✓ Educação Física                                                          |        |
|             | Historia                                                                   |        |
|             |                                                                            |        |
|             | Informatica/Computação                                                     |        |
|             |                                                                            |        |
|             | Cancelar Limpar                                                            | Enviar |
|             |                                                                            |        |

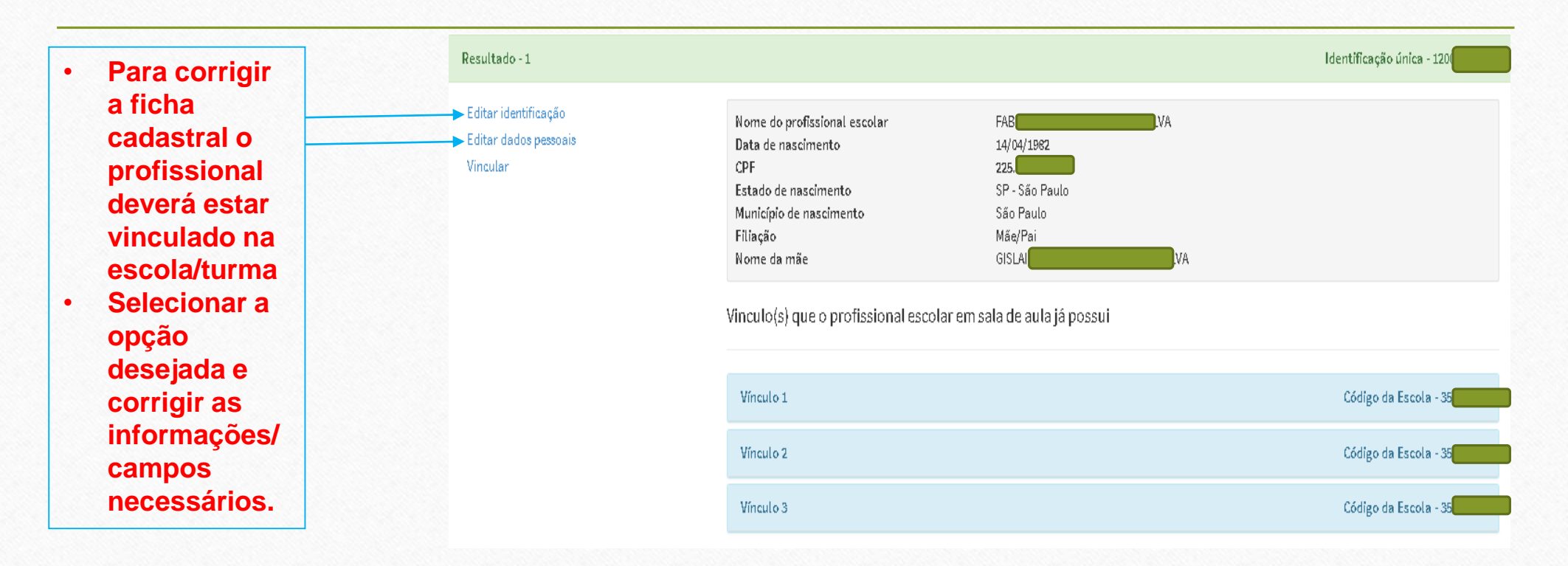

#### Cadastro do Profissional em Sala de Aula – Corrigir vínculo ou desvincular da turma/escola

|                     | Escola Escola Selecionada: 35: FUTU    | ISABEL CRISTINA DE ALMEIDA THEODOR |
|---------------------|----------------------------------------|------------------------------------|
| <b>D</b> esquisar o | Cadastro     Pesquisar em:             |                                    |
| Profissional -      | Remanejamento     Apenas na escola "FU |                                    |
| Informar os dados   | E Turma Nome *                         |                                    |
| do profissional ou  | Cadastrar Pesquisar                    |                                    |
| CPF ou nº do        | Data de nascimento * CPF *             |                                    |
| ID/INEP –           | E Cadastro                             |                                    |
| "Pesquisar"         | Vincular Aluno Pesquisar               |                                    |
|                     | Profissional Escolar                   |                                    |
|                     | Cadastro     Limpar                    | Pesquisar                          |
|                     | Pesquisar                              |                                    |
|                     |                                        |                                    |

#### Cadastro do Profissional em Sala de Aula – Corrigir vínculo ou desvincular da turma/escola

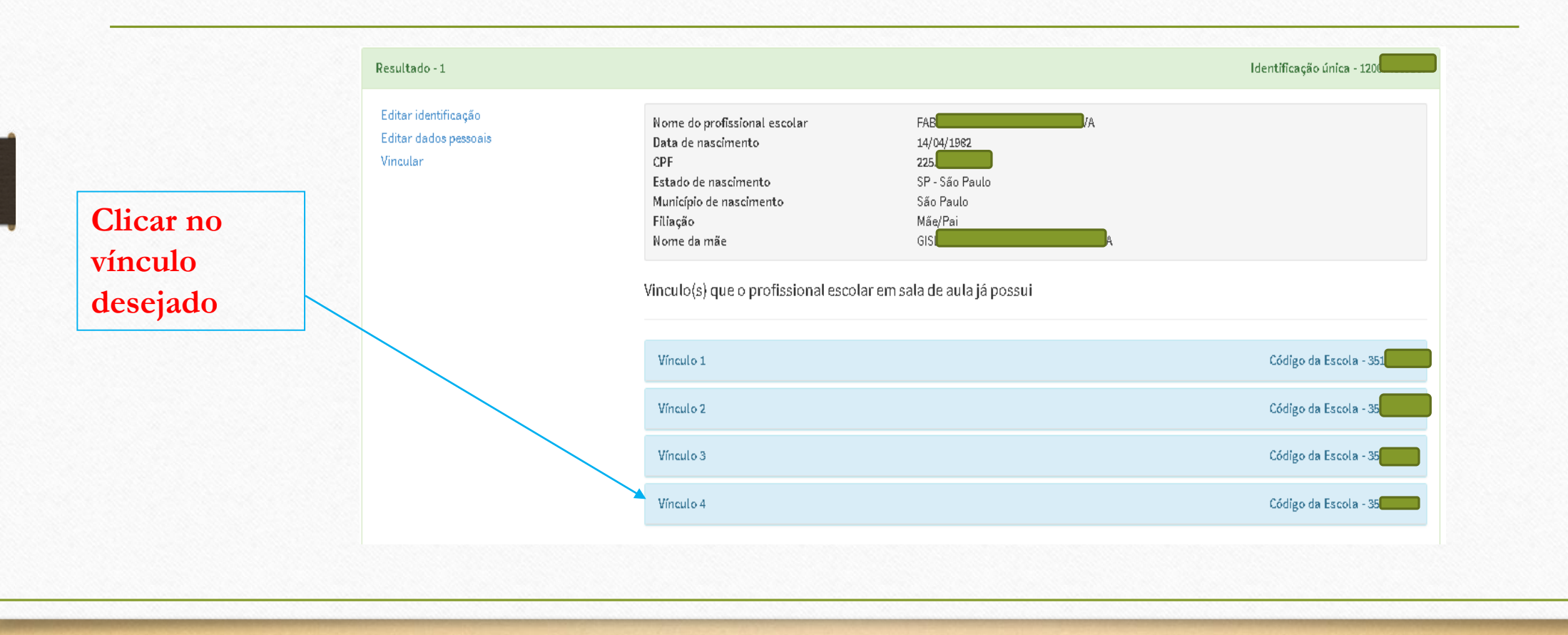

# Cadastro do Profissional em Sala de Aula – Corrigir vínculo

Vinculo(s) que o profissional escolar em sala de aula já possui

Clicar em "Editar vínculo" e iniciar o processo

| Vínculo 1                            | Código da Escola - 351                  |
|--------------------------------------|-----------------------------------------|
| Vínculo 2                            | Código da Escola - 351                  |
| Vínculo 3                            | Código da Escola - 351                  |
| Vínculo 4                            | Código da Escola - 351                  |
| Nome da escola                       | FU <sup>1</sup>                         |
| Código da turma                      | 3649976                                 |
| Nome da turma                        | BEL                                     |
| Tipo de mediação didático-pedagógica | Presencial                              |
| Modalidade                           | Ensino Regular                          |
| Etapa                                | Ensino Fundamental de 8 anos - 8ª Série |
| Telefone                             | (11) 29188667                           |
| UF                                   | SP                                      |
| Município                            | São Paulo                               |
| Dias da semana                       | SEG - TER - QUA - QUI - SEX             |
| Horário                              | 7:00 à 12:30                            |
|                                      | Editar vínculo Desvincular              |

# Cadastro do Profissional em Sala de Aula – Desvincular

Vinculo(s) que o profissional escolar em sala de aula já possui

#### Clicar em "Desvincular"

| Vínculo 1                            | Código da Escola - 351                  |
|--------------------------------------|-----------------------------------------|
| Vínculo 2                            | Código da Escola - 351                  |
| Vínculo 3                            | Código da Escola - 351                  |
| Vínculo 4                            | Código da Escola - 351                  |
| Nome da escola                       | FUT                                     |
| Código da turma                      | 3649976                                 |
| Nome da turma                        | BEL                                     |
| Tipo de mediação didático-pedagógica | Presencial                              |
| Modalidade                           | Ensino Regular                          |
| Etapa                                | Ensino Fundamental de 8 anos - 6ª Série |
| Telefone                             | (11) 29188667                           |
| UF                                   | SP                                      |
| Município                            | São Paulo                               |
| Dias da semana                       | SEG - TER - QUA - QUI - SEX             |
| Horário                              | 07:00 à 12:30                           |
|                                      | Editar vínculo Desvincular              |

#### Relatórios

| 😑 Escola                      | Escola Selecionada: 35                           | EMEIF      |
|-------------------------------|--------------------------------------------------|------------|
| 🗆 Cadastro                    |                                                  |            |
| Identificação                 | Escola                                           | -          |
| Caracterização                |                                                  |            |
| Dados educacionais            | Alunos Por Turma                                 |            |
| Autenticação - Gestor Escolar | Aluno - Dados Cadastrais                         |            |
| Pesquisar                     | Profissional Escolar por Turi                    | ma         |
| Bloquear acesso               | <ul> <li>Profissional Escolar - Dados</li> </ul> | Cadastrais |
| Desbloquear acesso            | <ul> <li>Relação de Turmas da Escol</li> </ul>   | a          |
| 🕀 Remanejamento               | Panorama geral da escola                         |            |
| 🕀 Turma                       |                                                  |            |
| 🖽 Aluno                       |                                                  |            |
| 🕀 Profissional Escolar        |                                                  |            |
| Fechamento do Censo           |                                                  |            |
| 🖯 Migração                    |                                                  |            |
| Enviar Arquivo                |                                                  |            |
| Panorama de envios            |                                                  |            |
| Relatórios                    |                                                  |            |
| 🕀 Usuário                     |                                                  |            |
|                               |                                                  |            |

#### Verificar/corri gir os relatórios

#### Fechamento do Censo

- 📃 Escola Selecionada: 352 ISABEL CRISTINA DE ALMEIDA THEODORO 🖯 Escola ⊖ Cadastro Encerrando os dados da Escola: 35 Identificação Caracterização Dados educacionais Os blocos de validações realizarão todas as verificações cadastrais da escola, caso haja alguma inconsistência nos blocos abaixo o sistema disponibilizará relatórios com os detalhamentos de erros para correção. Autenticação - Gestor Escolar Pesquisar Bloquear acesso O bloco de "Fechamento do Censo" ficará disponível apenas quando não houver inconsistências cadastrais dos dados censitários da escola. Desbloquear acesso 🗄 Remanejamento 🕀 Turma 🕀 Aluno Profissional Turma Escolar Profissional Escolar Fechamento do Censo 🖯 Migração Enviar Arquivo Panorama de envios Validação do bloco Escola concluída com sucesso! Relatórios Revalidar 🕀 Usuário
- Clicar em escola, turma, aluno, profissional escolar (corrigir os possíveis erros)
- Clicar em fechamento
- Imprimir o recibo